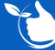

## There are two ways to add Work Instructions, and Polices & Procedures. files to the Documentation folder:

## A. Forms LOCK

1. When you LOCK Forms with template type "Work Instruction/Policies etc" they will be automatically be pushed through to this folder.

A specific workflow is required before locking these Forms – read the following article before proceeding: Forms used for Documentation Only.

| Iome / Documentation / Work Instructions-Policies-Procedures |       |                 |                |   |                              |   |             | G ADD NEW |
|--------------------------------------------------------------|-------|-----------------|----------------|---|------------------------------|---|-------------|-----------|
| EXCEL                                                        | 🔁 PDF | ▼ FILTER 🛛 🕂 G  | ROUP p0        |   |                              |   |             |           |
| Docu                                                         | V :   | Title           |                | : | Description                  | : | Review Date |           |
| P01                                                          | 1     | WORK HEALTH & S | SAFETY POLICY  |   | WORK HEALTH & SAFETY POLICY  |   | 20/10/2021  | 6         |
| P02                                                          | 2     | Quality Policy  |                |   | Quality Policy               |   | 30/10/2021  | 6         |
| P04                                                          | 2     | COMPANY MOTOR   | VEHICLE POLICY |   | COMPANY MOTOR VEHICLE POLICY |   | 31/01/2021  | <b>e</b>  |

## **B.** Manually

To manually add PDF versions of Work Instructions, Policies& Procedures to your documentation: From Documentation/Work Instructions-Policies-Procedures click +ADD NEW

- 1. Type in a Document ID
- 2. Type in a Title
- 3. Select a **Review Date**.
- 4. If required complete the Description this field is optional.
- 5. To upload a document click +ADD FILE
- 6. The Last Modified & Version No will populate when you click Save. They will automatically update when a new copy is uploaded
- 7. Change or add the title and description fields as required.
- 8. Click 🗄 SAVE
- 9. Under Actions you can upload, download or delete documents.

|               |                    |             |       | Title                     |  |             |   | Review Date | ew Date |  |   |
|---------------|--------------------|-------------|-------|---------------------------|--|-------------|---|-------------|---------|--|---|
| P09 1         |                    |             | 2     | FATIGUE MANAGEMENT POLICY |  |             | 3 | 19/01/2021  |         |  |   |
| escription    | _                  |             |       |                           |  |             |   |             |         |  |   |
| FATIGUE MANAG |                    |             |       |                           |  |             |   |             |         |  |   |
| Decumente     |                    |             |       |                           |  |             |   |             |         |  |   |
| Documents     |                    |             |       |                           |  |             |   |             | 9       |  |   |
|               |                    |             |       |                           |  |             |   |             |         |  |   |
|               | Last Modified Time | Version No. | Title |                           |  | Description |   |             |         |  |   |
|               | Last Modified Time | Version No. | Title |                           |  | Description |   |             |         |  | • |

## NOTE:

- Theses can now be sent out for staff to read and sign off in the: Registers/Document Distribution/ Work Instruction / Work Policy Register
- After the first entry is created in Document Distribution when new versions are created in the Documentation folder, using either of the above methods, then a new entry will automatically be created in the distribution registers.